# 

# SICHERHEIT

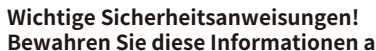

Bewahren Sie diese Informationen auf!

Befolgen Sie bei der Installation des SUN-MI-RELAY-01 (Netz- und Anlagenschutzgerät) alle Sicherheits- und Montagehinweise.

# Sicherheitshinweise

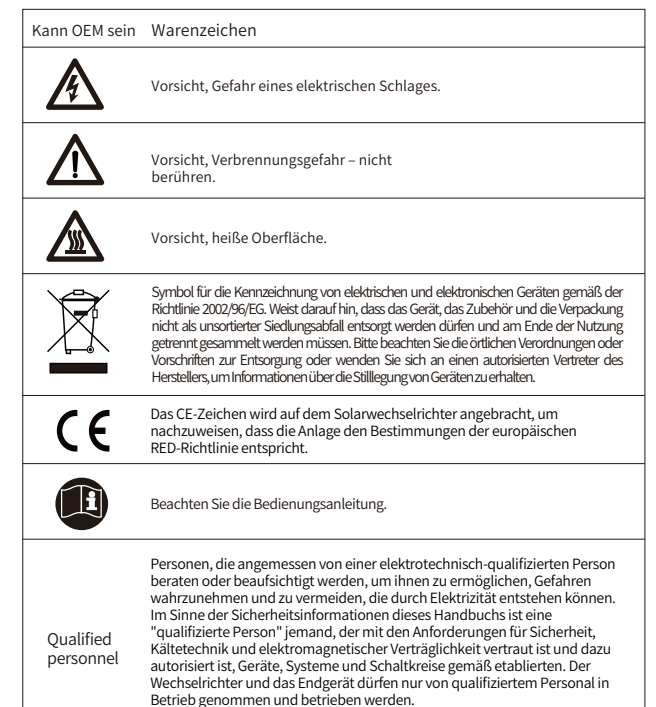

# EINLEITUNG

SUN-MI-RELAY-01 (Netz- und Anlagenschutzgerät) dient zur Überwachung und Trennung des Netzes, falls die Netzspannung/-frequenz außerhalb des zulässigen Bereichs liegt. Es ist auch in der Lage, das Netz wieder anzuschließen, wenn die Netzbedingungen wiederhergestellt sind. Das Gerät muss mit dem integrierten WLAN-Modul des Mikrowechselrichters kommunizieren. Der Localhost dieses Relays ist 10.10.101.254.

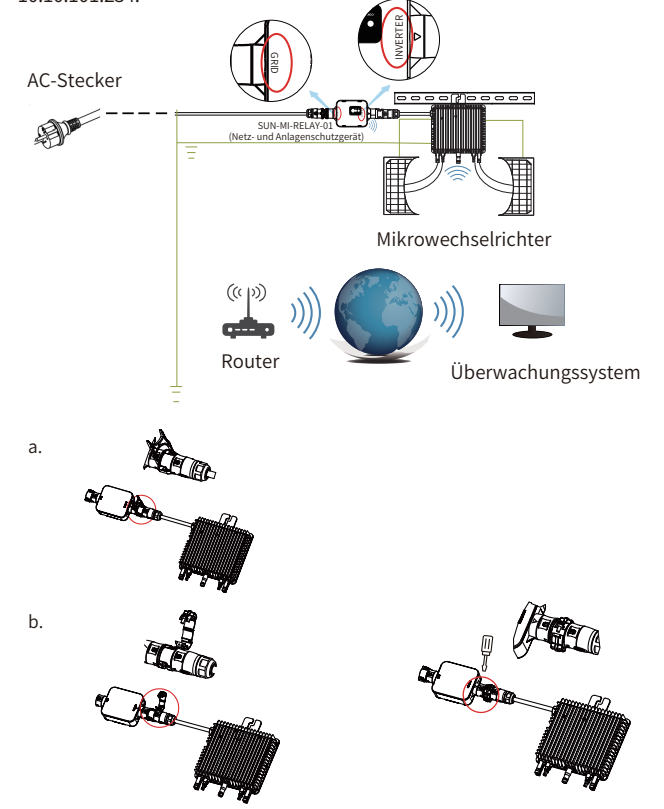

#### Teileliste

Deye

0

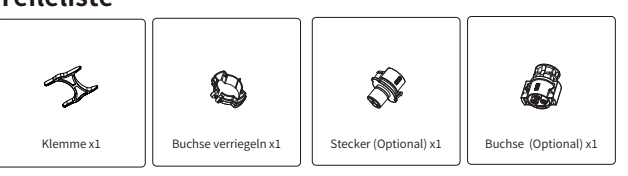

HINWEIS: Für die Verbindung zwischen SUN-MI-Relay-01 (Netz- und Anlagenschutzgerät) und Mikro-Wechselrichter wird das Werkzeug (Schraubendreher) benötigt.

WARNUNG: Die Mikro-Wechselrichter SUN-M60G3-EU-Q0-RE, SUN-M80G3-EU-Q0-RE, SUN-M100G3-EU-Q0-RE dürfen nicht ohne den externen Relaissatz SUN-MI-RELAY-01 in Betrieb genommen werden.

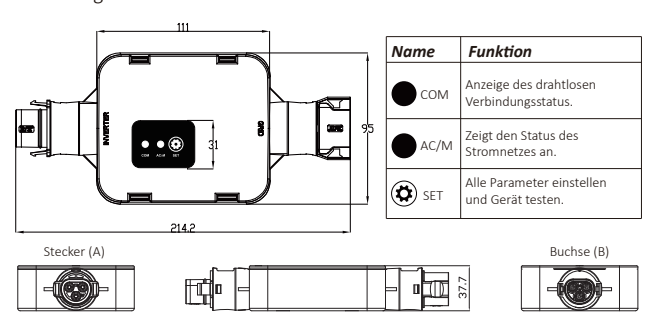

### INSTALLATION

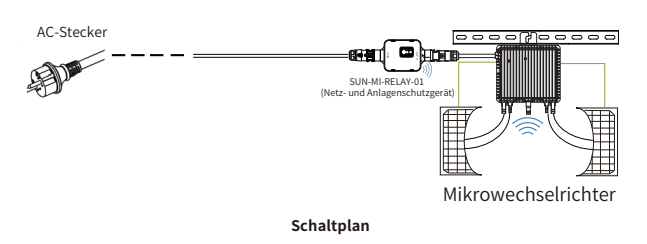

Bitte schalten Sie vor der Installation den Gleich- und Wechselrichter (AC und DC) des Mikrowechselrichters aus, warten Sie 5 Minuten und beginnen dann mit der Inbetriebnahme.

Das SUN-MI-RELAY-01 (Netz- und Anlagenschutzgerät) ist durch Schnellsteckverbindungen einfach zu installieren. Die Schnellsteckverbindungen sind mit allen Deye-Mikrowechselrichtern kompatibel (ACHTUNG: Für die G3-Serie muss ein weiterer Adapter installiert werden!).

Installationsschritte: Stecken Sie zunächst den Stecker (A) des SUN-MI-RELAY-01 in die Buchse des Mikrowechselrichters und dann den Stecker des AC-Steckers in die Buchse (B) des SUN-MI-RELAY-01. Verbinden Sie abschließende den AC-Stecker mit der Steckdose im Haushalt.

HINWEIS: Für die Steckverbindung SUN-MI-RELAY-01 (Netz- und Anlagenschutzgerät) und Ihrem Mikrowechselrichter sind möglicherweise zusätzliche Werkzeuge erforderlich.

# **TECHNISCHE DATEN**

| Modell:SUN-MI-RELAY-01 Netz- und Anlagenschutzgerät |                                                                         |  |  |
|-----------------------------------------------------|-------------------------------------------------------------------------|--|--|
| AC-Eingang (Wechselrichter)                         |                                                                         |  |  |
| Nennspannung                                        | 220V/230V                                                               |  |  |
| Nennfrequenz                                        | 50/60Hz                                                                 |  |  |
| Max. AC-Strom                                       | 12A                                                                     |  |  |
| Max. AC-Strom                                       | 12A                                                                     |  |  |
| Passender Wechselrichter                            | Mikrowechselrichter                                                     |  |  |
| AC-Ausgang (Netz)                                   |                                                                         |  |  |
| Nennspannung                                        | 220V/230V                                                               |  |  |
| Nennfrequenz                                        | 50/60Hz                                                                 |  |  |
| Max. AC-Strom                                       | 12A                                                                     |  |  |
| AC-Nennstrom                                        | 12A                                                                     |  |  |
| Allgemeine Daten                                    |                                                                         |  |  |
| Umgebungstemperaturbereich                          | -40-65 °C, >45°C Unterlastung                                           |  |  |
| Luftfeuchtigkeit                                    | 0%-100% RH                                                              |  |  |
| Dimensionen (BxHxT)                                 | 111mm x 95mmx x37.7mm<br>(ausgenommen Stecker und Halterungen)          |  |  |
| Gewicht                                             | 340g                                                                    |  |  |
| Schutzgrad                                          | IP67                                                                    |  |  |
| Kommunikation                                       | Drahtlos / WiFi                                                         |  |  |
| Sicherheit EMC / Standard                           | IEC/EN 6100-6-1/2/3/4, IEC/EN 62109-1,<br>IEC/EN 62109-2, VDE-AR-N 4105 |  |  |
| WiFi Information                                    |                                                                         |  |  |
| Frequenzbereich                                     | 2.412~2.472GHz                                                          |  |  |
| Max. WiFi-Sendeleistung                             | 17dBm ± 1.5dBm                                                          |  |  |
| Antenne                                             | Externe Antenne                                                         |  |  |
| Antennengewinn                                      | 3dBi                                                                    |  |  |

#### Web-Verbindung des SUN-MI-RELAY-01 mit Ihrem Mikrowechselrichter

1. Schalten Sie das drahtlose Netzwerk Ihres PCs oder Smartphones ein.

2. Wählen Sie das Netzwerk des SUN-MI-RELAY-01 (Netzwerkname: RE\_3985266017). Das Standardpasswort dieses Netzwerks wird auf dem Gerät als PWD aufgeführt. (PWD: 5c4db8d6)

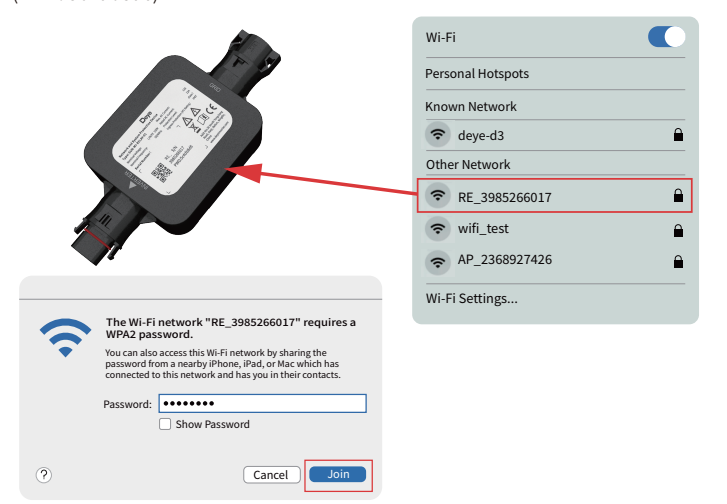

3. Öffnen Sie einen Browser und geben Sie 10.10.101.254 ein. Sowohl der Benutzername als auch das Passwort sind "admin". (Empfohlener Browser: IE8+, Chrome 15+, Firefox 10+).

| 0 | Sign in to 10.10.101.254                                              |
|---|-----------------------------------------------------------------------|
|   | Sign in to 10.10.101.254:80<br>Ver password will be sent unencrypted. |
|   | admin                                                                 |
|   |                                                                       |
|   | Remember this password.     Cancel Sign in                            |
|   |                                                                       |

IWenn Sie längere Zeit nicht auf 10.10.101.254 zugreifen können, trennen Sie bitte die Stromversorgung, warten Sie dann 5 Sekunden und versuchen Sie es erneut

4. Der Browser springt zur Seite "Status", auf der die grundlegenden Informationen aufgeführt werden.

| Status                             |                                                                                                    |         | Hilfe                                                                                                    |
|------------------------------------|----------------------------------------------------------------------------------------------------|---------|----------------------------------------------------------------------------------------------------|
| Zauberer<br>Schnelleinstel<br>lung | Wechselrichterinformationen Seriennummer des Wechselrichters Firmware-Version(Hauptversion) Firmware-Version(Slave) |         | Das Gerät kann als<br>drahtloser Zugangspunkt<br>(AP-Modus) verwendet<br>werden,um Benutzerm<br>die Konfiguration des<br>Ceröte zu ordeichten                                                                                    |
| Fortgeschritte<br>n<br>Upgrade     | Wechselrichtermodell<br>Nennleistung<br>Aktuelle Leistung                                                           | W       | oder es kann auch als<br>drahtloses<br>Informationsterminal                                                                                                    |
| Neustart<br>Zurücksetzen           | Rendite heute<br>Gesamtertrag                                                                                       | ••••kWh | (STA-Modus) verwendet<br>werden, um den Remote-<br>Server über einen<br>drahtlosen Router zu                                                                                                    |
|                                    | Letzte Aktualisierung                                                                                               |         | verbinden.<br>Status des Remote-<br>Servers                                                                                                    |
|                                    | Geräteinformationen     Remote-Server-Informationen                                                                 |         | <ul> <li>Nicht verbunden: Die<br/>Verbindung zum Server<br/>ist beim letzten Mal<br/>fehigeschlagen.</li> <li>Wenn in diesem Status,<br/>überprüfen Sie bitte die<br/>Probleme wie folgt:</li> <li>Überprüfen Sie die</li> </ul> |

5. Klicken Sie auf "Quick Set", um die Einstellungen aufzurufen. Klicken Sie nun auf "Searcz", um mit der Suche nach Netzwerk-Hotspots in der Nähe des SUN-MI -RELAY-01 (Netz- und Anlagenschutzgerät) zu beginnen.

| Status                     |                                                                       |                                           |                  | Hilfe                                                                                                 |
|----------------------------|-----------------------------------------------------------------------|-------------------------------------------|------------------|----------------------------------------------------------------------------------------------------|
| Zauberer<br>Schnelleinstel | Netzwerkname (SSID)<br>(Hinweis: Groß-/Kleinschreibung<br>beachten)   |                                           | Suchen           | Auf dieser Seite können<br>Sie auf die Schaltfläche<br>"Suchen" klicken, um<br>automatisch nach einem |
| lung<br>Fortgeschritte     | Verschlüsselungsmethode                                               | WPA2PSK 🖲                                 |                  | drahtlosen Zugangspunkt<br>in der Nähe zu suchen<br>und Ihr Gerät durch                               |
| n<br>Lingrade              | Verschlüsselungsalgorithmus                                           | AES 🛞                                     |                  | Festlegen der<br>Netzwerkparameter damit<br>zu verbinden.                                             |
| Neustart                   | Passwort (8-64 Bytes)<br>(Hinweis: Groß-/Kleinschreibung<br>beachten) |                                           |                  | ★ Hinweis: Wenn Sie                                                                                   |
| Zurücksetzen               | IP-Adress automatisch beziehen                                        | Enable 🖲                                  |                  | nicht festgelegt haben,<br>folgen Sie bitte dem<br>Einrichtungsassistenten.                           |
|                            | IP -Adresse                                                           | 10.10.100.150                             | _                | ★Hinweis: Nach dem                                                                                    |
|                            | Subnetzmaske                                                          | 255.255.255.0                             |                  | wird das System sofort<br>neu gestartet.                                                              |
|                            | Gateway-Adresse                                                       | 10.10.100.254                             |                  | Sie müssen sich nach<br>dem Neustart erneut bei                                                       |
|                            | DNS-Serveradresse                                                     |                                           |                  | der<br>Konfigurationsoberfläche<br>anmelden.                                                          |
|                            | * Hinweis: Nach dem Klicken auf Speich                                | ern wird das System sofort neug<br>Speich | estartet.<br>ern |                                                                                                    |
|                            |                                                                       |                                           |                  |                                                                                                    |

6. Klicken Sie, um das WiFi Ihres Mikrowechselrichters auszuwählen und geben Sie das Passwort Ihres Mikrowechselrichters ein.

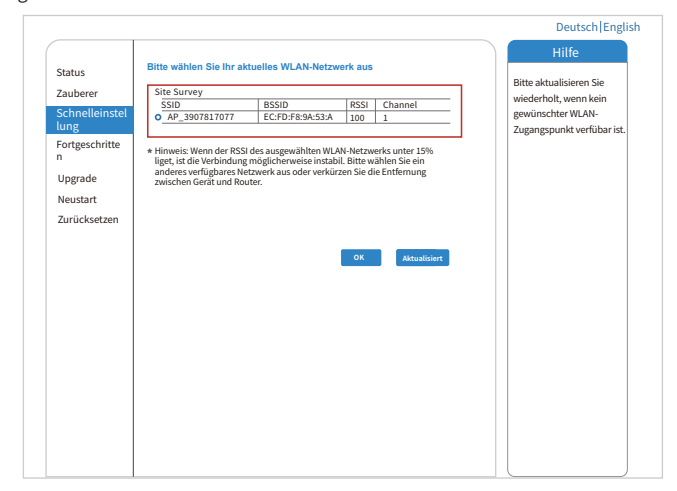

7. Wenn auf dem Wechselrichtergehäuse kein Typenschild mit der Angabe PWD:XXXXXXX vorhanden ist, lautet sas Standardkennwort des AP-Netzwerks 12345678. Wenn auf dem Gehäuse des Wechselrichters ein Typenschild mit PWD:XXXXXXX angebracht ist, lautet das AP-Netzwerkkennwort "XXXXXXXX ".

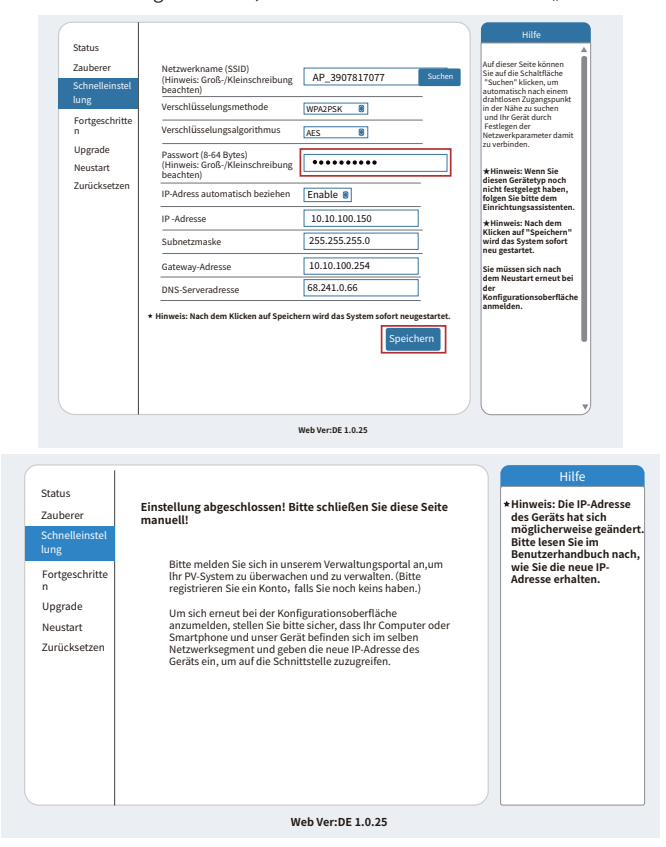

8. Klicken Sie, um die "Status"-Seite aufzurufen. Die aktuellen Verbindungsinformationen können Sie unter "Device information" einsehen. Wenn Sie Hilfe benötigen, wenden Sie sich bitte an den offiziellen Kundendienst von Deye oder einen autorisieren Serviceanbieter

| Status          |                                                                                                    |                                                                                                    |
|-----------------|----------------------------------------------------------------------------------------------------|----------------------------------------------------------------------------------------------------|
| Zauberer        | - Wechselrichterinformationen                                                                                                    | Hilfe                                                                                                    |
| Cohaelleisetel  | Seriennummer des Wechselrichters                                                                                                    | Das Gerät kann als                                                                                                    |
| lung            | Firmware-Version(Hauptversion)                                                                                                    | drahtloser Zugangspunkt                                                                                                    |
| Contractorities | Firmware-Version(Slave)                                                                                                    | (AP-Modus) verwendet<br>werden.um Benutzerm                                                                                                    |
| n               | Wechselrichtermodell                                                                                                    | die Konfiguration des                                                                                                    |
| Ungrado         | Nennleistung ••• W                                                                                                    | oder es kann auch als                                                                                                    |
| opgrade         | Aktuelle Leistung ••• W                                                                                                    | drahtloses<br>Informationsterminal                                                                                                    |
| Neustart        | Rendite heute ••••kWh                                                                                                    | (STA-Modus) verwendet                                                                                                    |
| Zurücksetzen    | Gesamtertrag                                                                                                    | Server übereinen                                                                                                    |
|                 | Warnungen                                                                                                    | drahtlosen Router zu<br>verbinden                                                                                                    |
|                 | Letzte Aktualisierung                                                                                                    | Status des Remote-                                                                                                    |
|                 | Constantinummer     Self 2001     Firmular-Version     Substantial     Substantial     Substantial     Substantial     Substantial     Substantial     Substantial     Substantial     Reg_2002     Reg_2002     Reg_20     R | ist beim letzten Mal<br>fehlgeschlagen.<br>Wenn in diesem Status,<br>überprüfen Sie bitte die<br>Probleme wie folgt:<br>(1)Uberprüfen Sie die<br>Geräteinformationen, um<br>zu sehen, ob eine IP-<br>derese arbeiten wurde |
|                 | MAC-Adresse 40:2A:8F:B1:07:5F                                                                                                    | oder nicht;                                                                                                    |
|                 | Wireless STA-Modus Enable                                                                                                    | Router mit dem Internet                                                                                                    |
|                 | Router-SSID AP_3907817077                                                                                                    | verbunden ist oder nicht;<br>(3) Überprüfen Sie ob auf                                                                                                    |
|                 | Signalqualität 100%                                                                                                    | dem Router eine Firewall                                                                                                    |
|                 | IP-Adresse 10.10.100.150                                                                                                    | eingestellt ist oder nicht;                                                                                                    |
|                 | MAC-Adresse 40:2A:8F:B1:07:5F                                                                                                    | +Verbunden: Verbindung                                                                                                    |
|                 | Remote-Server-Informationen                                                                                                    | verbandung     zum Server letztes Mal     erfolgreich;     Unbekannt: Keine     Verbindung zum Server.     Bitte schauen Sie in 5                                                                                          |

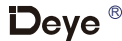

# SICHERHEIT

Wichtige Sicherheitsanweisungen!

#### Bewahren Sie diese Informationen auf!

Befolgen Sie bei der Installation des SUN-MI-RELAY-01 (Netz- und Anlagenschutzgerät) alle Sicherheits- und Montagehinweise.

# Sicherheitshinweise

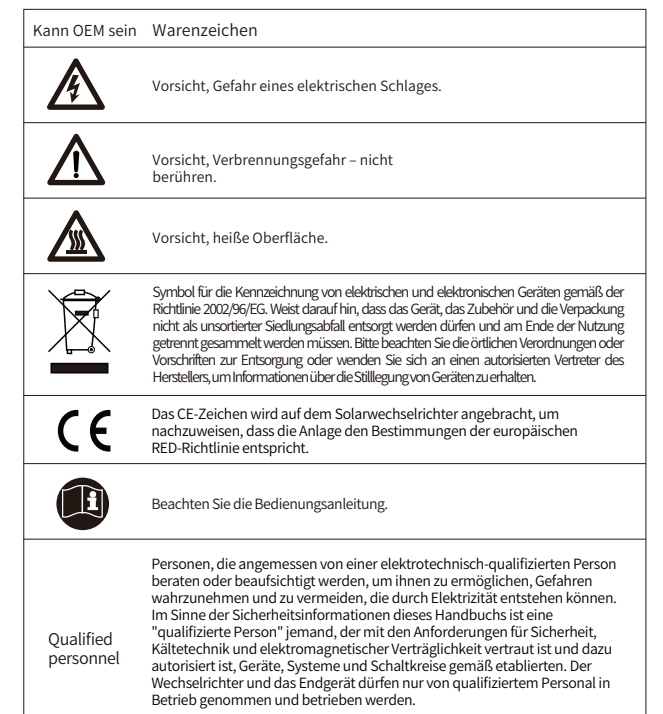

# EINLEITUNG

SUN-MI-RELAY-01 (Netz- und Anlagenschutzgerät) dient zur Überwachung und Trennung des Netzes, falls die Netzspannung/-frequenz außerhalb des zulässigen Bereichs liegt. Es ist auch in der Lage, das Netz wieder anzuschließen, wenn die Netzbedingungen wiederhergestellt sind. Das Gerät muss mit dem integrierten WLAN-Modul des Mikrowechselrichters kommunizieren. Der Localhost dieses Relays ist 10.10.101.254.

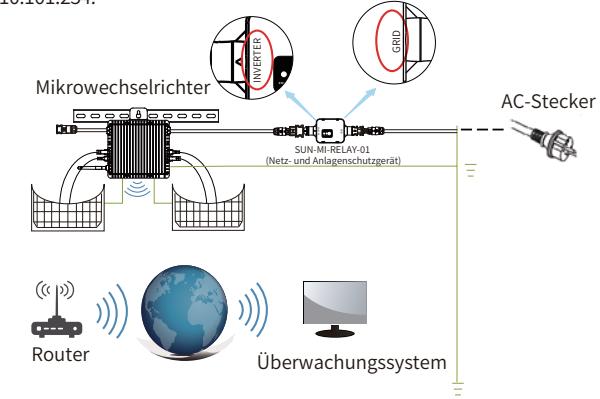

Dieses Paket beinhaltet zwei Arten von Buchsen (weibliche Stecker) und einen Stecker (männlicher Stecker). Wählen Sie bitte, basierend auf dem Anschluss Ihres Wechselrichters, die entsprechende Buchse/Stecker aus.

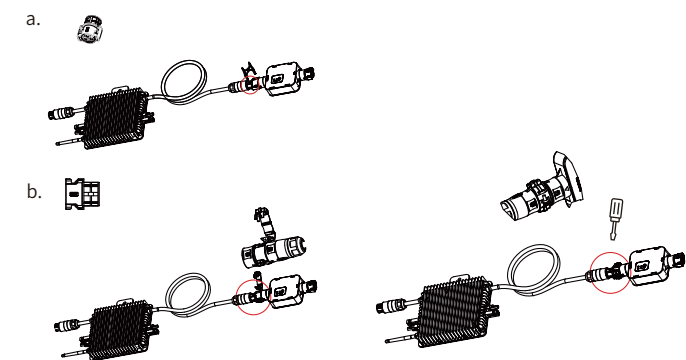

#### Teileliste

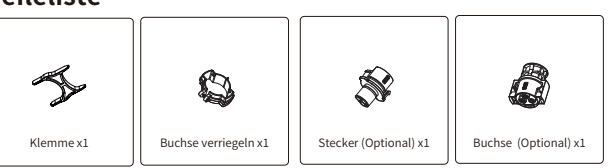

HINWEIS: Für die Verbindung zwischen SUN-MI-Relay-01 (Netz- und Anlagenschutzgerät) und Mikro-Wechselrichter wird das Werkzeug (Schraubendreher) benötigt.

WARNUNG: Die Mikro-Wechselrichter SUN600G3-EU-230, SUN800G3-EU-230, SUN1000G3-EU-230 dürfen nicht ohne den externen Relaissatz SUN-MI-RELAY-01 in Betrieb genommen werden.

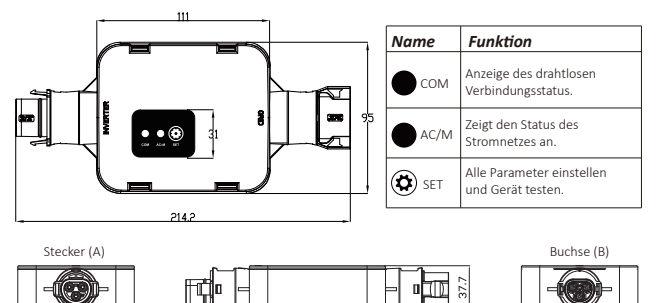

### INSTALLATION

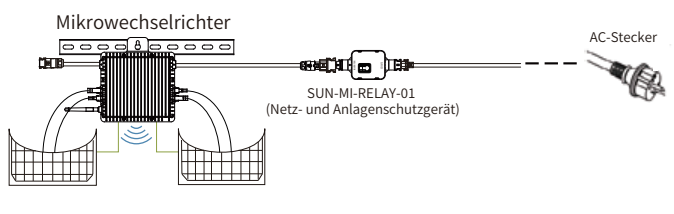

#### Schaltplan

Bitte schalten Sie vor der Installation den Gleich- und Wechselrichter (AC und DC) des Mikrowechselrichters aus, warten Sie 5 Minuten und beginnen dann mit der Inbetriebnahme.

Das SUN-MI-RELAY-01 (Netz- und Anlagenschutzgerät) ist durch Schnellsteckverbindungen einfach zu installieren. Die Schnellsteckverbindungen sind mit allen Deye-Mikrowechselrichtern kompatibel (ACHTUNG: Für die G3-Serie muss ein weiterer Adapter installiert werden!).

Installationsschritte: Stecken Sie zunächst den Stecker (A) des SUN-MI-RELAY-01 in die Buchse des Mikrowechselrichters und dann den Stecker des AC-Steckers in die Buchse (B) des SUN-MI-RELAY-01. Verbinden Sie abschließende den AC-Stecker mit der Steckdose im Haushalt.

# **TECHNISCHE DATEN**

| Modell:SUN-MI-RELAY-01      | Netz- und Anlagenschutzgerät                                           |  |
|-----------------------------|------------------------------------------------------------------------|--|
| AC-Eingang (Wechselrichter) |                                                                        |  |
| Nennspannung                | 220V/230V                                                              |  |
| Nennfrequenz                | 50/60Hz                                                                |  |
| Max. AC-Strom               | 12A                                                                    |  |
| Max. AC-Strom               | 12A                                                                    |  |
| Passender Wechselrichter    | Mikrowechselrichter                                                    |  |
| AC-Ausgang (Netz)           |                                                                        |  |
| Nennspannung                | 220V/230V                                                              |  |
| Nennfrequenz                | 50/60Hz                                                                |  |
| Max. AC-Strom               | 12A                                                                    |  |
| AC-Nennstrom                | 12A                                                                    |  |
| Allgemeine Daten            |                                                                        |  |
| Umgebungstemperaturbereich  | -40-65 °C, >45°C Unterlastung                                          |  |
| Luftfeuchtigkeit            | 0%-100% RH                                                             |  |
| Dimensionen (BxHxT)         | 111mm x 95mmx x37.7mm<br>(ausgenommen Stecker und Halterungen)         |  |
| Gewicht                     | 340g                                                                   |  |
| Schutzgrad                  | IP67                                                                   |  |
| Kommunikation               | Drahtlos / WiFi                                                        |  |
| Sicherheit EMC / Standard   | IEC/EN 6100-6-1/2/3/4, IEC/EN 62109-1,<br>IEC/EN 62109-2,VDE-AR-N 4105 |  |
| WiFi Information            |                                                                        |  |
| Frequenzbereich             | 2.412~2.472GHz                                                         |  |
| Max. WiFi-Sendeleistung     | 17dBm ± 1.5dBm                                                         |  |
| Antenne                     | Externe Antenne                                                        |  |
| Antennengewinn              | 3dBi                                                                   |  |

#### Web-Verbindung des SUN-MI-RELAY-01 mit Ihrem Mikrowechselrichter

1. Schalten Sie das drahtlose Netzwerk Ihres PCs oder Smartphones ein.

2. Wählen Sie das Netzwerk des SUN-MI-RELAY-01 (Netzwerkname: RE\_3985266017). Das Standardpasswort dieses Netzwerks wird auf dem Gerät als PWD aufgeführt. (PWD: 5c4db8d6)

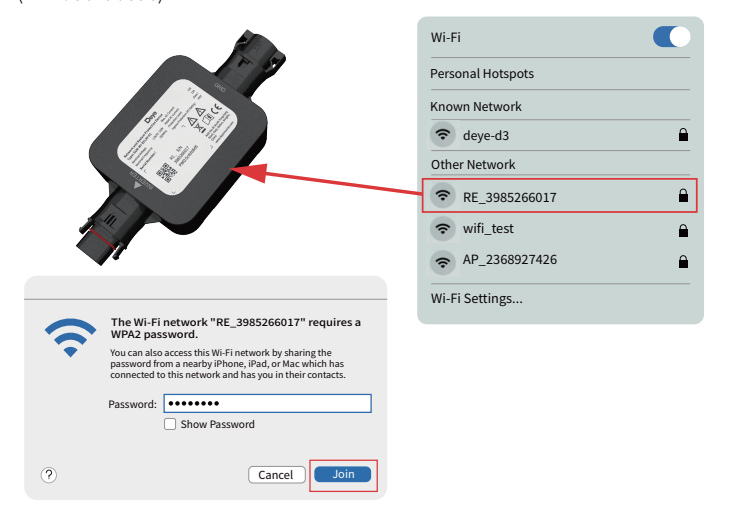

3. Öffnen Sie einen Browser und geben Sie 10.10.101.254 ein. Sowohl der Benutzername als auch das Passwort sind "admin". (Empfohlener Browser: IE8+, Chrome 15+, Firefox 10+).

| 0 | Sign in to 10.10.101.254                                          |
|---|-------------------------------------------------------------------|
|   | Sign in to 10.101.1254:80<br>Your passed will be set unencrysted. |
|   | admin                                                             |
|   | Remember this password. Cancel Sign in                            |
|   |                                                                   |

IWenn Sie längere Zeit nicht auf 10.10.101.254 zugreifen können, trennen Sie bitte die Stromversorgung, warten Sie dann 5 Sekunden und versuchen Sie es erneut.

4. Der Browser springt zur Seite "Status", auf der die grundlegenden Informationen aufgeführt werden.

| Status         |                                                                  |     | Hilfe                                                                                                    |
|----------------|------------------------------------------------------------------|-----|----------------------------------------------------------------------------------------------------|
| Zauberer       | Wechselrichterinformationen     Seriennummer des Wechselrichters |     | Das Gerät kann als<br>drahtloser Zugangspunkt                                                                         |
| Schnelleinstel | Firmware-Version(Hauptversion)                                   |     | (AP-Modus) verwendet                                                                                                  |
| lung           | Firmware-Version(Slave)                                          |     | die Konfiguration des                                                                                                 |
| Fortgeschritte | Wechselrichtermodell                                             |     | Geräts zu erleichtern,                                                                                                |
| n              | Nennleistung                                                     | W   | drahtloses                                                                                                    |
| Upgrade        | Aktuelle Leistung                                                | W   | Informationsterminal                                                                                                  |
| Neustart       | Rendite heute                                                    | kWh | werden, um den Remote-                                                                                                |
| Zurücksetzen   | Gesamtertrag                                                     | kWh | Server über einen                                                                                                    |
|                | Warnungen                                                        |     | verbinden.                                                                                                    |
|                | Letzte Aktualisierung                                            |     | Status des Remote-                                                                                                    |
|                | Geräteinformationen                                              |     | Nicht verbunden: Die<br>Verbindung zum Server<br>ist beim letzten Mal                                                 |
|                | Remote-Server-Informationen                                      |     | fehlgeschlagen.<br>Wenn in diesem Status,<br>überprüfen Sie bitte die<br>Probleme wie folgt:<br>(1)Überprüfen Sie die |

5. Klicken Sie auf "Quick Set", um die Einstellungen aufzurufen. Klicken Sie nun auf "Searcz", um mit der Suche nach Netzwerk-Hotspots in der Nähe des SUN-MI -RELAY-01 (Netz- und Anlagenschutzgerät) zu beginnen.

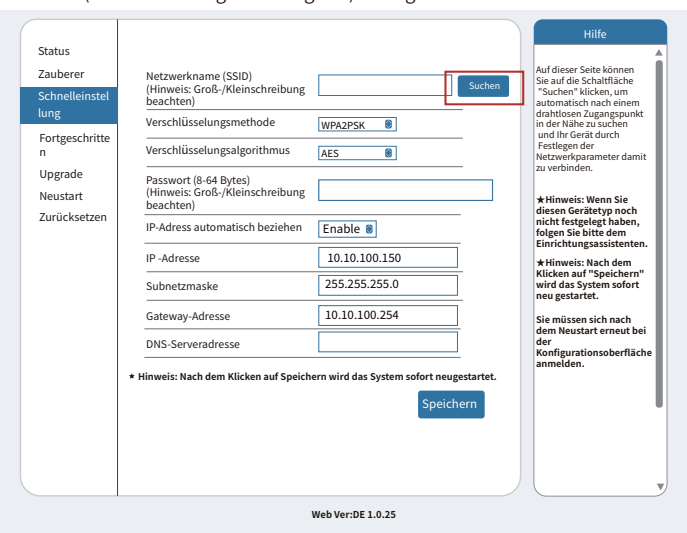

6. Klicken Sie, um das WiFi Ihres Mikrowechselrichters auszuwählen und geben Sie das Passwort Ihres Mikrowechselrichters ein.

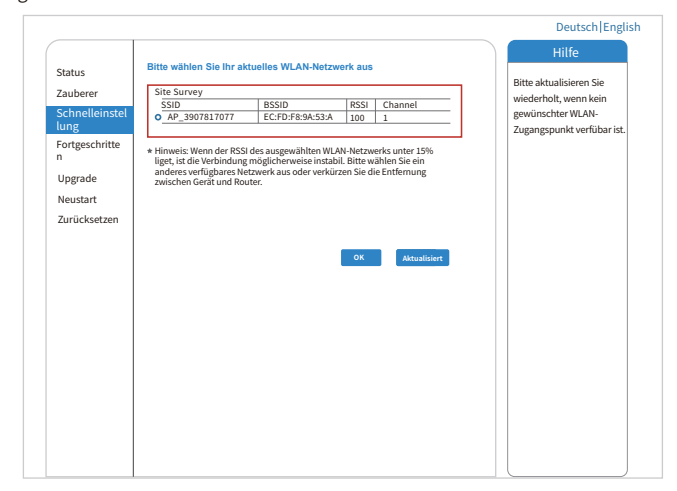

7. Wenn auf dem Wechselrichtergehäuse kein Typenschild mit der Angabe PWD:XXXXXXX vorhanden ist, lautet sas Standardkennwort des AP-Netzwerks 12345678. Wenn auf dem Gehäuse des Wechselrichters ein Typenschild mit PWD:XXXXXXX angebracht ist, lautet das AP-Netzwerkkennwort "XXXXXXXX ".

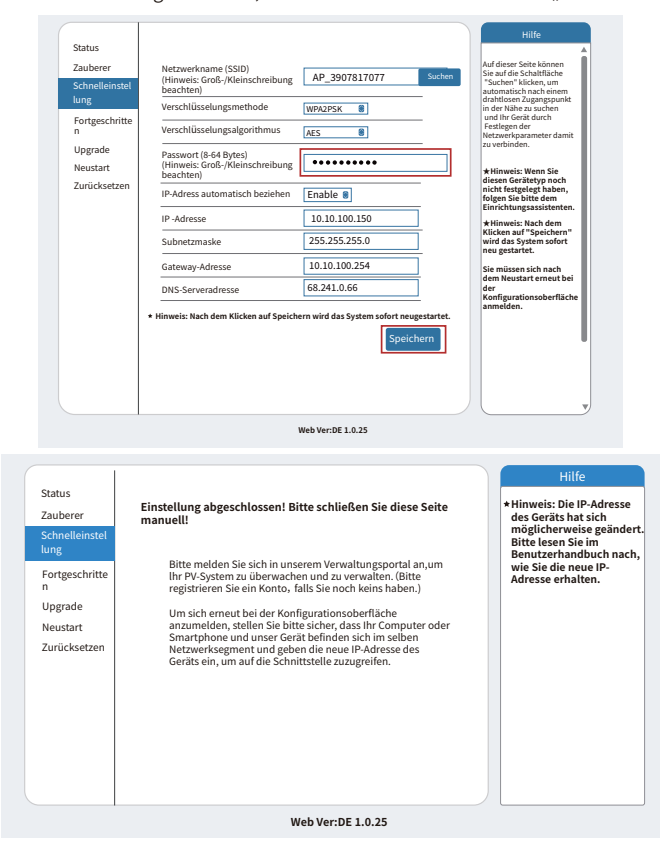

8. Klicken Sie, um die "Status"-Seite aufzurufen. Die aktuellen Verbindungsinformationen können Sie unter "Device information" einsehen. Wenn Sie Hilfe benötigen, wenden Sie sich bitte an den offiziellen Kundendienst von Deye oder einen autorisieren Serviceanbieter.

| Status         |                                                                                                    |                                                                                                    |
|----------------|----------------------------------------------------------------------------------------------------|----------------------------------------------------------------------------------------------------|
| Zauberer       | Wechselrichterinformationen                                                                                                    | Hilfe                                                                                                    |
| Schnelleinstel | Seriennummer des Wechselrichters                                                                                                    | Das Gerät kann als                                                                                                    |
| lung           | Firmware-Version(Hauptversion)                                                                                                    | drahtloser Zugangspunkt                                                                                                    |
| Fortgeschritte | Firmware-Version(Slave)                                                                                                    | werden,um Benutzerm                                                                                                    |
| n              | Wechselrichtermodell                                                                                                    | die Konfiguration des<br>Geräts zu erleichtern                                                                                                    |
| Ungrade        | Nennleistung ••• W                                                                                                    | oder es kann auch als                                                                                                    |
| oppidde        | Aktuelle Leistung •••• W                                                                                                    | Informationsterminal                                                                                                    |
| Neustart       | Rendite heute ••••kWh                                                                                                    | (STA-Modus) verwendet                                                                                                    |
| Zurücksetzen   | Gesamtertrag ••••kWh                                                                                                    | Server über einen                                                                                                    |
|                | Warnungen                                                                                                    | drahtlosen Router zu<br>verbinden.                                                                                                    |
|                | Letzte Aktualisierung                                                                                                    | Status des Remote-                                                                                                    |
|                | Gerätteinformätionen     Gerätteinformätionummer     Gerätteisteinnummer     Singen      Singen     Singen | verbindug zum seiven<br>ist beim letzten Mal<br>fehlgeschlagen.<br>Wenn in diesem Status,<br>überprüfen Sie bitte die<br>Probleme wie folgt:<br>(1)Überprüfen Sie die<br>Gerätteinformationen um |
|                | IP-Adresse 10.10.101.254                                                                                                    | zu sehen, ob eine IP-                                                                                                    |
|                | MAC-Adresse 40:2A:8F:B1:07:5F                                                                                                    | oder nicht;                                                                                                    |
|                | Wireless STA-Modus Enable                                                                                                    | Router mit dem Internet                                                                                                    |
|                | Router-SSID AP_3907817077                                                                                                    | (3) Überprüfen Sie, ob auf                                                                                                    |
|                | Signa qualităt 100%                                                                                                    | dem Router eine Firewall                                                                                                    |
|                | IP-Adresse 10.10.100.150                                                                                                    | eingesteut ist oder nicht;                                                                                                    |
|                | MAC-Adresse 40:2A:8F:B1:07:5F                                                                                                    | •Verbunden-Verbindung                                                                                                    |
|                | Remote-Server-Informationen                                                                                                    | zum Server letztes Mal<br>erfolgreich;<br>• Unbekannt: Keine<br>Verbindung zum Server.<br>Bitte schauen Sie in 5                                                                                 |